# Hitra navodila za uporabo za TP-LINK TL-WA860RE WiFi ojačevalec

### 1. Opis LED indikatorjev

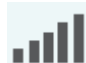

Zelena: Ojačevalec je povezan na brezžično omrežje usmerjevalnika in je na primerni lokaciji. Rdeča: Ojačevalec ima slab signal. Poizkusite ga prestaviti bližje usmerjevalniku. Izklopljena: Brezžična povezava ni vzpostavljena.

#### WPS

Vklopljena/izklopljena: lučka gori za 5 minut, ko je WPS povezava vzpostavljena, nato se izklopi. Utripa: WPS povezava se vzpostavlja.

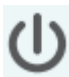

Gori: Ojačevalec je vklopljen. Utripa: Ojačevalec se zaganja.

Ne gori: Ojačevalec je izklopljen.

# 2. Nastavitev

## Način 1 -> hitra namestitev preko WPS gumba

1. Postavite ojačevalec v vtičnico v bližino brezžičnega usmerjevalnika ali dostopne točke in ga vklopite.

Počakajte, da U LED lučka neha utripati in začne goreti neprekinjeno. Če želite ojačevalec izklopiti, pritisnite gumb na stranici.

2. Pritisnite WPS na vašem usmerjevalniki. Natov roku dveh minut pritisnite WPS gumb na vašem ojačevalcu. WPS LED se mora začeti goreti neprekinjeno, kar pomeni uspešno WPS povezavo.

Nekatere naprave samodejno izklopijo WPS funkcijo. Če WPS metoda ne deluje, začnite Način 2.

3. Prestavite ojačevalec

Vklopite ojačevalec na pol poti med usmerjevalnik in Wi-Fi mrtvo točko. Lokacija ki jo izberete mora biti znotraj dometa osnovnega omrežja.

Počakajte, da III LED gori neprekinjeno zeleno. Če ne, prestavite usmerjevalnik bližje usmerjevalniku, da dosežete boljšo kvaliteto signala.

Uživajte v ojačanem omrežju!

# Način 2 -> namestitev preko spletnega brskalnika

Postavite ojačevalec v vtičnico v bližino brezžičnega usmerjevalnika ali dostopne točke in ga vklopite. Počakajte, da 🔱 LED lučka neha utripati in začne goreti neprekinjeno. Če želite ojačevalec izklopiti, pritisnite gumb na stranici.

#### 2. Povežite računalnik na ojačevalec.

Za Windows uporabnike

| Connections are available   | a 49       |
|-----------------------------|------------|
| Wireless Network Connection |            |
| TP-Link_Extender            |            |
| Connect automatically       | Connect    |
| MyHome                      | <b>⊫</b> ≞ |
| 🤹 . No 🗇                    | d.         |

Izklopite Ethernet kabel iz vašega računalnika (če je vklopljen). Kliknite Wi-Fi ikono na opravilni vrstici in se povežete na omrežje ojačevalca TP-Link\_Extender.

#### Za Mac uporabnike

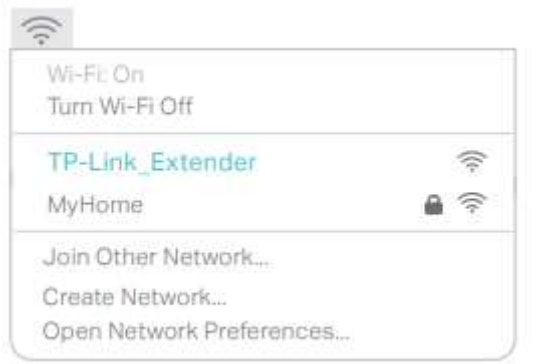

Izklopite Ethernet kabel iz vašega Mac-a (če je vklopljen). Kliknite Wi-Fi ikono na desnem zgornjem kotu zaslona in se povežete na omrežje ojačevalca TP-Link\_Extender.

#### 3. Konfiguracija

a. Zaženite spletni brskalnik in v vrstico vpišite http://tplinkrepeater.net ali <u>http://192.168.0.254</u>. Ustvarite geslo za naslednje prijave in kliknite Start.

| <b>▲</b> ← [h | ttp://tplinkrepeater.net | → |
|---------------|--------------------------|---|
|               | Create Password          |   |
|               | P Confirm Password       |   |
|               | Start                    |   |

b. Izberite usmerjevalnikovo 2,4 GHz omrežje in vnesite geslo (ne geslo, ki sta ga pravkar ustvarili). Kliknite Next.

| 2,4151 | 12 PIOSE P     | vetworn.                  |               |                   | Summ   |
|--------|----------------|---------------------------|---------------|-------------------|--------|
| Pleas  | e select<br>ID | 2.4GHz host netwo<br>SSID | rk.<br>Signal | MAC Address       | Securi |
|        | T              | MyHome                    | Ilte          | 00:0A/EB 13:09:19 | 6      |
| 1      | Host 2.4       | GHz password: 1           | 2345678       | Next              |        |
| 0      | 2              | TP-Link 1                 | - 46          | C04A00D10F22      | ŝ      |

c. Izberite, ali boste obdržali obstoječi SSID (ime omrežja) ali ga spremenite za podaljšano omrežje in kliknite Next.

| 2.4GHz Host Netw        | ork                       | Summary               |
|-------------------------|---------------------------|-----------------------|
| Extended 2.4GHz SSID:   | МуНате                    | Copy Host SSID        |
|                         | Hide SSID broadcast       |                       |
| Note: The extended 2.40 | Hz password is the same a | s your Host password. |

d. preverite brezžične nastavitve in kliknite Save. Nato preverite LED. ILED mora goreti neprekinjeno zeleno, če je povezava vzpostavljena.

#### 4. Prestavite ojačevalec

Vklopite ojačevalec na pol poti med usmerjevalnik in Wi-Fi mrtvo točko. Lokacija ki jo izberete mora biti znotraj dometa osnovnega omrežja.

Počakajte, da III LED gori neprekinjeno zeleno. Če ne, prestavite usmerjevalnik bližje usmerjevalniku, da dosežete boljšo kvaliteto signala.

Uživajte v ojačanem omrežju!

## Pogosta vprašanja:

V1. Kaj naredim, če ne morem dostopati do strani ojačevalca za upravljanje?

- Če je računalnik povezan brezžično, zagotovite da ste povezani na SSID ojačevalca.

- če je računalnik povezan preko Ethernet kabla, zagotovite da je povezava stabilna
- Preverite, da je računalnik nastavljen na samodejno pridobivanje IP naslova in naslova DNS strežnika
- preverite http://tplinkrepeater.net ali http://192.168.0.254 je pravilno vnešen v brskalnik in pritisnite Enter.

- resetirajte ojačevalec in poizkusite ponovno.

V2. Kako resetiram ojačevalec?

- ko je ojačevalec vklopljen, pritisnite RESET gumb in vse LED se morajo za trenutek vklopiti.

V3. Kaj naj naredim, če se 📶 LED ne vklopi zeleno po zaključku opcije dve?

- morda ste vnesli napačno Wi-Fi geslo originalnega omrežja. Prosimo vpišite se v stran za upravljanje da preverite geslo in poizkusite ponovno.

- ojačevalec je zunaj omrežja. Prestavite ga bližje usmerjevalniku. Če še vedno ne deluje, resetirajte ojačevalec in ponovite nastavitve.

V4. Vklopil sem brezžični MAC filter, nadzor brezžične povezave ali seznam dostopov (ACL) na mojem usmerjevalniku. Kaj naj naredim pred konfiguracijo in uporabo ojačevalca?
če imate te funkcije vklopljene na osnovnem usmerjevalniku, jih morate prvo izklopiti in nato sledite Načinu 1 ali načinu 2 za zaključek namestitve.

TP-LINK potrjuje, da je tip radijske opreme brezžični ojačevalec skladen z Direktivo 2014/53/EU. Celotno besedilo izjave EU o skladnosti se nahaja na <u>www.pcplus.si</u>, V iskalnik vpišite EAN kodo izdelka.